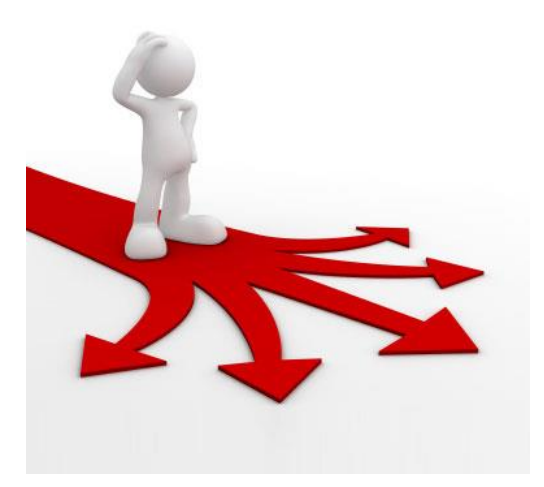

# **End of the Year**

Students that are completing the 18/19 year but have informed you they will not be returning next school year. CALPADS needs to know *where* these students went so an <u>exit reason</u> needs to be added. You can enter in advance, starting on May 13<sup>th</sup>.

If you have students who are NOT returning to your site in 19/20. They are moving or transferring to another IUSD site. Complete the following:

### Student Data \_ Demographics \_Student Data 1

## Students completing school year but **NOT** returning! Leave Status: 'Active' & follow steps below

| Aeries<br>Student Information System | Medical History                                    |                           |                       |                        | MHS – Anaphylaxis-Peanuts, Autism |                  |                          |                   |                        |                          |             |                      |                |                 |
|--------------------------------------|----------------------------------------------------|---------------------------|-----------------------|------------------------|-----------------------------------|------------------|--------------------------|-------------------|------------------------|--------------------------|-------------|----------------------|----------------|-----------------|
| Search students Q                    |                                                    |                           |                       |                        |                                   |                  |                          |                   |                        |                          |             |                      |                |                 |
| Pages Reports Favorites              | St                                                 | iu#                       | Last Nar              | First Name Middle Name |                                   |                  | Suffix                   |                   | Sex                    | Grd                      | Age         | Birthdate            |                |                 |
| T Filter Pages                       | 0                                                  |                           | -,                    |                        |                                   |                  |                          |                   |                        |                          | М           | 3                    | 8              | 3/30/2009       |
| Timer Puges                          | - Pe                                               | erm ID#                   | Last Alia             | s                      | First Alias                       | Mi               | iddle Alias              |                   |                        |                          | Birth       | /erif                |                | Status          |
| Home                                 |                                                    |                           |                       |                        |                                   |                  |                          |                   |                        | Birth Certi              | ficate (1)  |                      | Active         |                 |
| Student Data ^                       | Student Data 1 Student                             | t Data 2                  |                       |                        |                                   |                  |                          |                   |                        |                          |             |                      |                |                 |
| Profile                              |                                                    |                           |                       |                        | Residence and Mailing A           | Address 🌉        |                          |                   |                        |                          |             |                      |                | Addr. Verif     |
| Demographics                         | 1. Click Stud                                      | ent Data 1 nge            | Address               |                        |                                   |                  |                          |                   |                        |                          |             |                      |                | ×               |
| Supplemental                         | Grid Code                                          |                           |                       | ResSchl                |                                   | IntDist          |                          |                   |                        | TransDist IntDist Exp Dt |             |                      | Name Addr Ver  |                 |
| Contacts                             | H1500                                              |                           | Ald                   | erwood Elementary      | (102)                             | Blank = No       |                          |                   |                        |                          |             |                      | 3/1/2018       |                 |
| Attendance                           |                                                    | Parent/Guardian           |                       |                        |                                   | Telephone        |                          |                   |                        | Extn                     |             | Student Contact Info |                |                 |
| Attendance Enrollment                | Name:                                              |                           | Primary:              |                        |                                   |                  | Student's Email:         |                   |                        |                          |             |                      |                |                 |
| Enrollment History                   | Email:                                             | Mother's Work:            |                       |                        |                                   |                  |                          | ঠা                | udent's Mobile:        | $\frown$                 |             |                      |                |                 |
| Attendance History                   | Track                                              | Prog                      | Att Pra               | 1                      | Att Prg 2                         |                  | Dist Ent                 | er Dt             |                        | Sch                      | hl Enter Dt |                      |                | Schi Leave Dt   |
| Grades ~                             | A                                                  | 5                         |                       |                        |                                   |                  | 2/4/2                    | 2014              |                        | 8/                       | /24/2017    |                      |                | $\bigcirc$      |
| Guidance Y                           |                                                    | Teacher                   | Locker                |                        | Records Release                   |                  | SM D                     | Μ                 |                        |                          |             | Family Key           |                |                 |
| Interventions ~                      | 1                                                  | 176 - Bolinger            |                       |                        |                                   |                  | 3                        | D                 |                        |                          | 25861       | Siblings Sibling     | Lookup         | 4. Enter Leave  |
| Test Scores V                        | Ethnicity                                          | Race                      | Cor                   | Lng                    | RptgLng                           |                  |                          | LangFlu           |                        |                          |             | Birth City           |                | Dute 0/ 1/ 2013 |
| Medical ~                            | N                                                  | Korean<br>White           | Enç                   | lish                   | English                           |                  | Blank = English Speaking |                   | king                   | 1                        |             | Laguna Hills         |                | CA US           |
| Scheduling ~                         | User1                                              | User2                     | User3 Ga              | te User5               | User6                             | PS               | User8                    | MG                | Sarb                   | User11                   |             | User12               | RepCrd         | Message         |
| Programs ~                           |                                                    |                           |                       |                        |                                   |                  |                          |                   |                        |                          |             |                      |                |                 |
| Other ~                              |                                                    | Nex                       | xt Schl               |                        | Next Grd                          |                  |                          |                   | Next Tch               |                          |             |                      | Next Trk       | Sched Grp       |
| Reports                              |                                                    | Alderwood E               | lementory (102)       | 4                      | 4 Unassig                         |                  |                          | igned-Do NC       | ined-Do NOT Delete (0) |                          |             | A                    |                |                 |
| Attendance Accounting ~              | Next Grid Code                                     |                           |                       |                        |                                   | Next Prg         |                          |                   | Next Prg 1             |                          |             |                      | Next Prg 2     |                 |
| Grade Reporting ~                    | S. Enter Next School 975 (if Unknown) Next ResSchl |                           |                       |                        |                                   |                  |                          |                   |                        | Next IntDist             |             |                      | Next TransDist |                 |
| Standards Based Grades 🗸 🗸           |                                                    | Students tr               | ransferring           | od Elementary (102)    | )                                 | (                | $\frown$                 |                   |                        | Blank = No               |             |                      |                |                 |
| Supplemental Attendance 🗸            |                                                    | to another<br>school. ent | IUSD<br>ter that site |                        | Import                            | From AIR Add     | Change                   | elete Update      | Attendance             | _                        |             |                      |                |                 |
| Scheduling Process v                 |                                                    | number.                   |                       |                        | Doporte                           | Take Student Di  |                          | 2. Click          | CHANGE                 | 1                        |             |                      |                |                 |
| School Info v                        |                                                    |                           |                       |                        | Reports                           | Take Student Fit | opuu                     | e ordueni Ficiule |                        |                          |             |                      |                |                 |

#### Aeries 2017-2018 V Alderwood Elementary V Robbi Edmonds 🗸 😗 🌐 Student Information System Demographics 8 ឋ Search students.. Q Heath Byrum ~ € G Flags 🚺 Programs O Ð ☆ Pages Reports Favorites Page Comment T Filter Pages... MHS - Anaphylaxis-Peanuts, Autism Medical History Home Student Data Profile Birthdate Stu# Last Name First Name Middle Name Suffix Grd Sex Age Demographics 3/30/2009 Μ 3 8 0 Supplemental Last Alias First Alias Middle Alias Birth Verif Status Perm ID# Contacts Birth Certificate (1) Active Attendance Student Data 1 Student Data 2 Attendance Enrollment Counted in CBEDS Stu Email Address Network Login ID State Stu ID 5. Click on Student Data 2 Yes 27ByrumHeath 9016097376 Enrollment History Summer Withdrawal End of Year Comp Status Attendance History Leave Date Next Schl Next Schl Code Leave Date Status Date Reason Grades V 7. Enter Leave Guidance V Date 6/7/2019 Record Added **Record Source** Old Stu# Old Perm ID 6. End of Year section, enter the Status (Exit Reason Code) and Next School '0' 7/25/2017 9:17:38 AM Aeries.NET 9707 0 Interventions v (if unknown) If transferring to another Notes Competency Tests IUSD school enter that code. **Test Scores** v Test 1: Test 2: Medical V Test 3: Test 4: Scheduling V Test 5: Programs $\mathbf{v}$ Import From AIR Add Change Delete Update Attendance Other v Reports Take Student Picture Update Student Picture Quick Print 8. Click Update Reports

#### Student Data \_ Demographics \_Student Data 2

| Common Exit Withdrawal Reasons                                     |  |  |  |  |  |  |
|--------------------------------------------------------------------|--|--|--|--|--|--|
| 160 - Moved within CA or transferred to another school within IUSD |  |  |  |  |  |  |
| 180 - Transferred to Private School in CA                          |  |  |  |  |  |  |
| 200 – Transferred to school outside of CA                          |  |  |  |  |  |  |
| 240 – Moved Out of Country                                         |  |  |  |  |  |  |
| <b>450 –</b> Grade K-6 - If Unknown DO NOT USE !                   |  |  |  |  |  |  |
| <b>140 –</b> Grade K-12 – If Unknown                               |  |  |  |  |  |  |
|                                                                    |  |  |  |  |  |  |

If the student completed the school year and will **not** be returning next year **do not** do anything to the **Attendance Enrollment** screen. **You only need to update the Student Data 2 screen.** 

| Current Attendance Enrollment |                |        |     |         |               |             |              |           |          |         |             |
|-------------------------------|----------------|--------|-----|---------|---------------|-------------|--------------|-----------|----------|---------|-------------|
|                               |                |        |     |         |               |             |              |           |          |         | District of |
|                               | Date           | Ent/Lv | Grd | Prg Trk | Teacher       | Reason Next | tSchl AttPgm | 1 AttPgm2 | RptgSchl | IntDist | Residence   |
| 2                             | 8/24/2016      | E      | 1   | А       | 113 - Marques |             | 0            |           |          |         |             |
| +                             | Add New Record |        |     |         |               |             |              |           |          |         |             |

The **Attendance Audit Listing** report will list students you entered a leave date to, stating the '*Student is active and has a Leave date in STU*'. At Month–end print and write the reason why on the report. Reason: *Completed year, not returning to your school.* File 'Audit Listing' with your month-end reports.

|      |              |        |        |                   |                                 |                                             | 01.10.1 |
|------|--------------|--------|--------|-------------------|---------------------------------|---------------------------------------------|---------|
|      | T LISTING    | Р      |        |                   |                                 |                                             |         |
| Stu# | Student Name | Status | Grd Pr | Int<br>og Trk Dis | r Districtof<br>It Residence En | ror                                         |         |
|      |              | I      | K      | В                 |                                 |                                             |         |
|      |              | I.     | K      | В                 |                                 |                                             |         |
|      |              |        | 1      | В                 | St                              | udent is active and has a Leave date in STU |         |